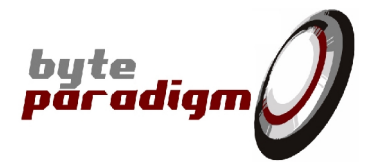

# **LOG Storm Studio**

## **Software Installation Guide**

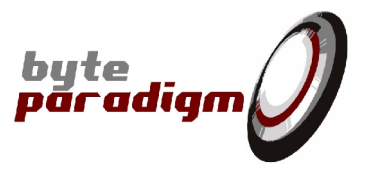

## **Table of Contents**

| 1Insta | Iling LOG Storm Studio      | 4  |
|--------|-----------------------------|----|
| 1.1    | System requirements         | 4  |
| 1.2    | nstallation Wizard          | 4  |
| 1.3    | nstalling the USB driver    | 7  |
| 1      | .3.1Default procedure       | 7  |
| 1      | .3.2Install driver manually | 7  |
| 1.4    | nstalling the License File  | 15 |
|        |                             |    |

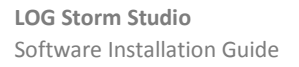

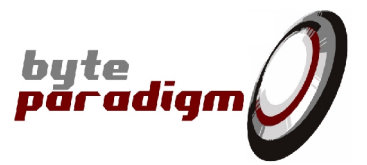

## References

[]

### History

| Version | Date        | Description      |
|---------|-------------|------------------|
| 1.00    | 22 Feb 2012 | Initial revision |
|         |             |                  |
|         |             |                  |

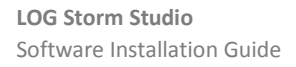

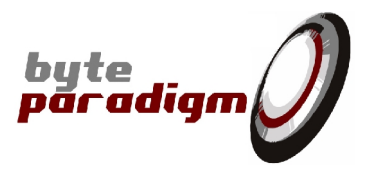

## 1 Installing LOG Storm Studio

#### 1.1 System requirements

- PC installed with Microsoft Windows XP, Windows VISTA or Windows 7 32-bit or 64-bit versions.
- 20 MB of free space.
- One free USB 2.0 port.
- Microsoft .NET Framework 4 Client Profile runtime installed.

#### 1.2 Installation Wizard

- Download LOG Storm Studio from <a href="http://www.byteparadigm.com/download-16.html">http://www.byteparadigm.com/download-16.html</a>
- If a previous version of LOG Storm Studio was installed, it is better to uninstall it. For this, go to Start Menu and located your LOG Storm Studio menu:

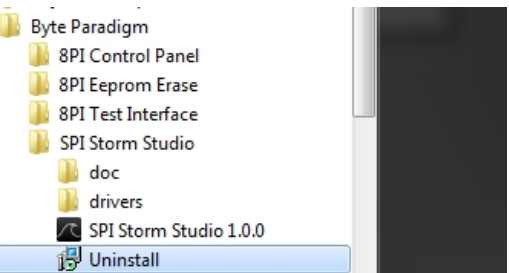

- Double-click on archive to start the installation wizard.
- At the wizard welcome screen, click on Next>

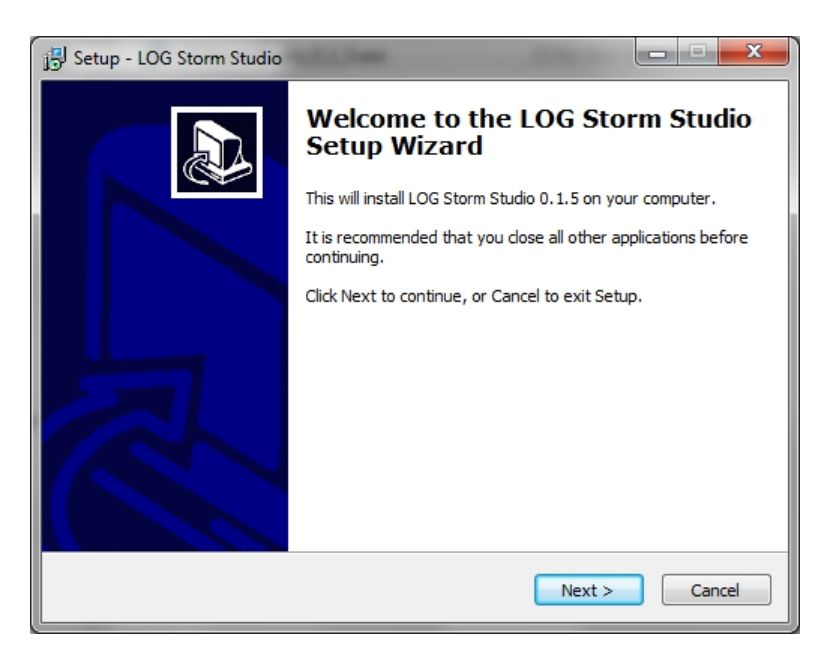

The next screen lets you choose the 'Start Menu' folder where the LOG Storm Studio shortcuts will be installed. The folder 'Byte Paradigm' is chosen by default.
 Select the destination folder and click on Next>

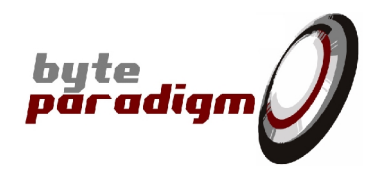

| 15 Setup - LOG Storm Studio                                                            |
|----------------------------------------------------------------------------------------|
| Select Start Menu Folder<br>Where should Setup place the program's shortcuts?          |
| Setup will create the program's shortcuts in the following Start Menu folder.          |
| To continue, click Next. If you would like to select a different folder, click Browse. |
| Byte Paradigm Browse                                                                   |
|                                                                                        |
|                                                                                        |
|                                                                                        |
|                                                                                        |
|                                                                                        |
|                                                                                        |
| < <u>B</u> ack Next > Cancel                                                           |

 The next screen lets you choose the destination directory on your PC hard drive. Default is: 'c:\Program Files\Byte Paradigm'.

Select the destination directory and click on Next>

| j <sup>[2]</sup> Setup - LOG Storm Studio                                    | X       |
|------------------------------------------------------------------------------|---------|
| Select Destination Location<br>Where should LOG Storm Studio be installed?   |         |
| Setup will install LOG Storm Studio into the following folder.               |         |
| To continue, dick Next. If you would like to select a different folder, dick | Browse. |
| C:\Program Files (x86)\Byte Paradigm                                         | Browse  |
| At least 30,0 MB of free disk space is required.                             |         |
| < <u>Back</u> <u>N</u> ext >                                                 | Cancel  |

- Finally, click in 'Install' at the 'Ready to install' screen.

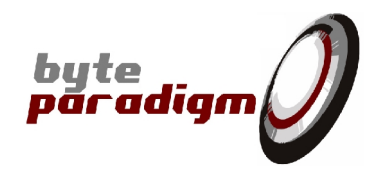

| j Setup - LOG Storm Studio                                                                                      |        |
|----------------------------------------------------------------------------------------------------|--------|
| Ready to Install<br>Setup is now ready to begin installing LOG Storm Studio on your computer.                   |        |
| Click Install to continue with the installation, or click Back if you want to review or<br>change any settings. | r      |
| Destination location:<br>C:\Program Files (x86)\Byte Paradigm<br>Start Menu folder:<br>Byte Paradigm            | *      |
|                                                                                                    | F      |
| < Back Install                                                                                                  | Cancel |

- Once setup is complete, the final screen offers to launch LOG Storm Studio. Select the appropriate option and click on '**Finish'** to finish the software installation.

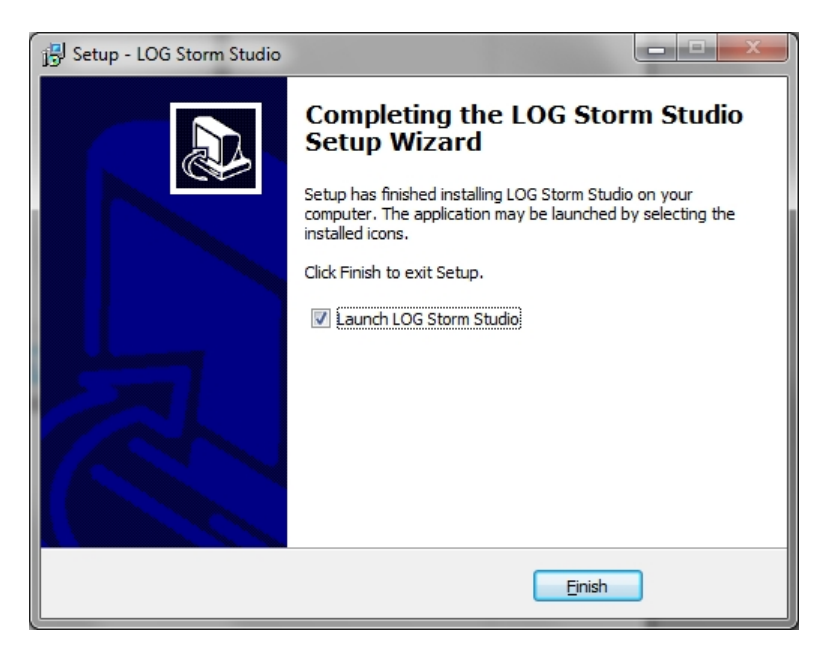

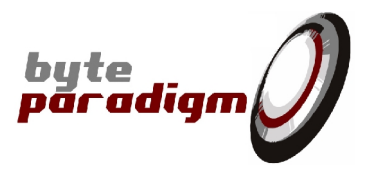

## 1.3 Installing the USB driver

#### 1.3.1 Default procedure

- Connect your LOG Storm device to one free USB port of your PC with the provided cable.
- When prompted, locate and install the USB driver:
  - 32-bit operating system, the driver is located in: <Installation root>\LOGStormStudio\Drivers\x86
  - 64-bit operating system, the driver is located in: <Installation root>\LOGStormStudio\Drivers\x64

#### 1.3.2 Install driver manually

In some cases, it might be that Windows does not prompt for driver installation when you plug your LOG Storm device.

#### 1.3.2.1 Installing driver in Windows 7

Here is how to install the driver manually:

- Start Windows Device Manager and connect your LOG Storm device to a free USB port.

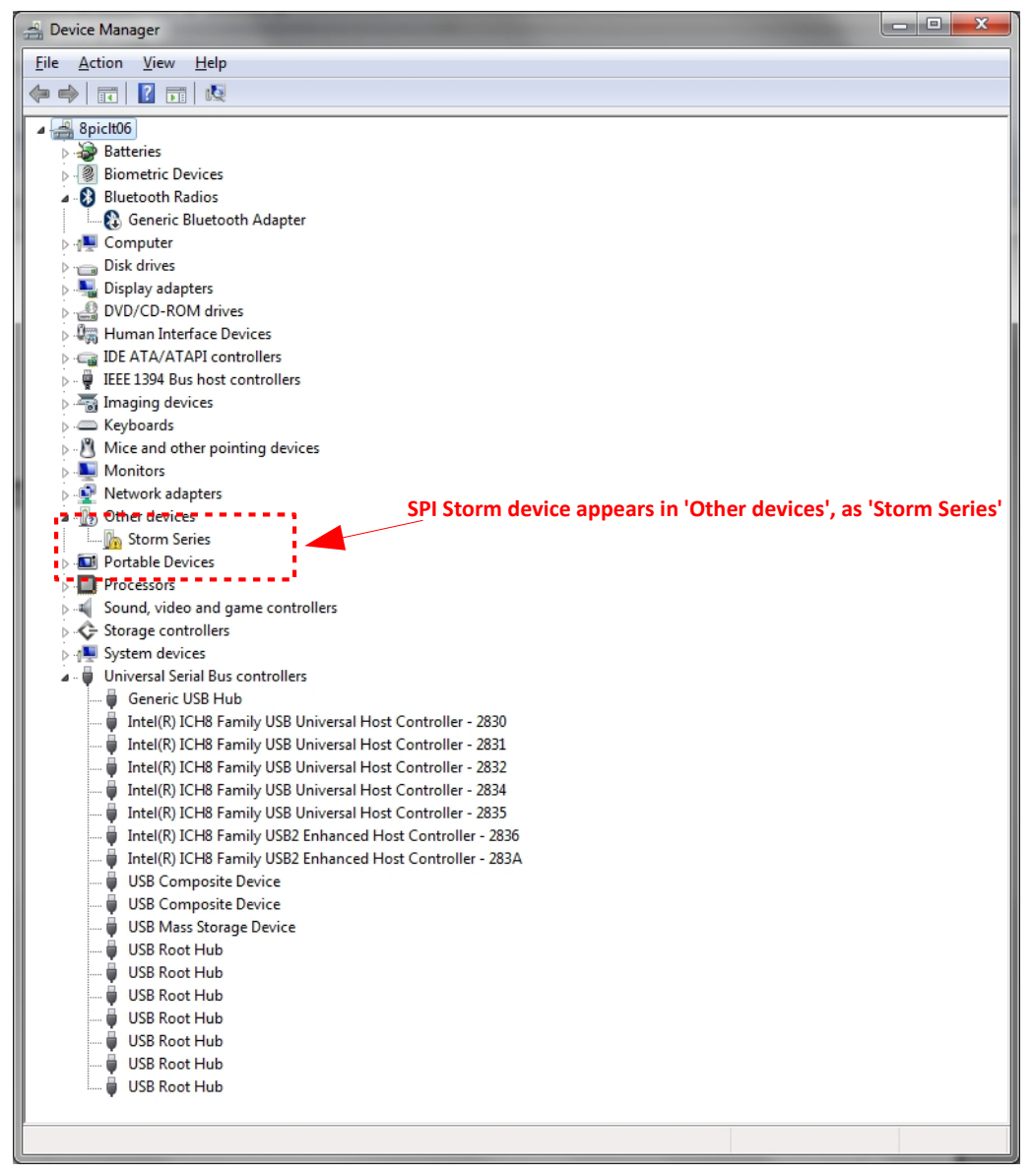

- byte paradigm
- Right click on 'Storm Device' and click on 'Update Driver Software...'
  - Other devices
     Storm
     Other devices
     Other devices
     Other devices
     Other devices
     Other devices
     Other devices
     Other devices
     Other devices
     Other devices
     Other devices
     Other devices
     Other devices
     Other devices
     Other devices
     Other devices
     Other devices
     Other devices
     Other devices
     Other devices
     Other devices
     Other devices
     Other devices
     Other devices
     Other devices
     Other devices
     Other devices
     Other devices
     Other devices
     Other devices
     Other devices
     Other devices
     Other devices
     Other devices
     Other devices
     Other devices
     Other devices
     Other devices
     Other devices
     Other devices
     Other devices
     Other devices
     Other devices
     Other devices
     Other devices
     Other devices
     Other devices
     Other devices
     Other devices
     Other devices
     Other devices
     Other devices
     Other devices
     Other devices
     Other devices
     Other devices
     Other devices
     Other devices
     Other devices
     Other devices
     Other devices
     Other devices
     Other devices
     Other devices
     Other devices
     Other devices
     Other devices
     Other devices
     Other devices
     Other devices
     Other devices
     Other devices
     Other devices
     Other devices
     Other devices
     Other devices
     Other devices
     Other devices
     Other devices
     Other devices
     Other devices
     Other devices
     Other devices
     Other devices
     Other devices
     Other devices
     Other devices
     Other devices
     Other devices
     Other devices
     Other devices
     Other devices
     Other devices
     Other devices
     Other devices
     Other devices
     Other devices
     Other devices
     Other devices
     Other devices
     Other devices
     Other devices
     Other devices
     Other devices
     Other devices
     Other devices
     Other devices
     Other devices
     Other devices
     Other devices
     Other devices
     Other devices
     Other devices
- Select 'Browse my computer for driver software'

| Hov | v do you want to search for driver software?                                                                                                    |  |
|-----|----------------------------------------------------------------------------------------------------|--|
| ٦   | Search automatically for updated driver software<br>Windows will search your computer and the Internet for the latest driver software<br>for your device, unless you've disabled this feature in your device installation<br>settings. |  |
| •   | Browse my computer for driver software<br>Locate and install driver software manually.                                                                                                    |  |
|     |                                                                                                    |  |

- Select 'Let me pick from a list of device drivers on my computer' and click on 'Next'.

|   |                                                                                                    | X    |
|---|----------------------------------------------------------------------------------------------------|------|
| G | D Update Driver Software - Storm Series                                                                                                    |      |
|   | Browse for driver software on your computer                                                                                                    |      |
|   | Search for driver software in this location:                                                                                                    |      |
|   | ▼ B <u>r</u> owse                                                                                                    |      |
|   | ✓ Include subfolders                                                                                                    |      |
|   |                                                                                                    |      |
|   |                                                                                                    |      |
|   | Let me pick from a list of device drivers on my computer<br>This list will show installed driver software compatible with the device, and all driver<br>software in the same category as the device. |      |
|   |                                                                                                    |      |
|   |                                                                                                    |      |
|   | Next Car                                                                                                    | icel |

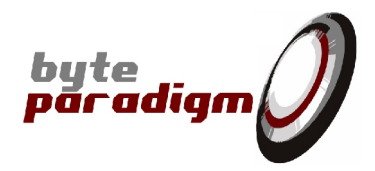

- Click on 'Next'

|                                                                                                    |         | ×     |
|----------------------------------------------------------------------------------------------------|---------|-------|
| Undate Driver Software - Storm Series                                                                                                    |         |       |
|                                                                                                    |         |       |
| Coloret course descionts to an factor that list had out                                                                                                    |         |       |
| select your device's type from the list below.                                                                                                    |         |       |
| Common <u>h</u> ardware types:                                                                                                    |         |       |
| Show All Devices                                                                                                    |         |       |
| 🟺 61883 Device Class                                                                                                    | =       |       |
| AVC Devices                                                                                                    | _       |       |
| le Batteries                                                                                                    |         |       |
| Biometric Devices                                                                                                    |         |       |
| Bluetooth Radios                                                                                                    |         |       |
| 1 Computer                                                                                                    |         |       |
| 🖵 Digital Media Devices                                                                                                    |         |       |
| 👝 Disk drives                                                                                                    |         |       |
| Not the second second s |         |       |
| BVD/CD-ROM drives                                                                                                    |         |       |
| 🚔 Floppy disk drives                                                                                                    | -       |       |
|                                                                                                    |         |       |
|                                                                                                    |         |       |
|                                                                                                    | Next Ca | Incel |
|                                                                                                    |         |       |

- Click on 'Have Disk...'

| 👖 Upda   | ate Driver Software - Storm Series                                  | <b>.</b> |
|----------|---------------------------------------------------------------------|----------|
| Select   | the device driver you want to install for this hardware.            |          |
| 2        | disk that contains the driver you want to install, click Have Disk. | ł        |
| (Retriev | ing a list of all devices)                                          |          |
|          |                                                                     |          |
|          | Have Disk                                                           |          |
|          | Next Cancel                                                         |          |

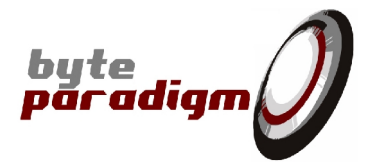

- Browse to the driver location and select the .inf file in this directory, then click on 'Open':
  - 32-bit operating system, the driver is located in: <Installation root>\LOGStormStudio\Drivers\x86
  - 64-bit operating system, the driver is located in: <Installation root>\LOGStormStudio\Drivers\x64

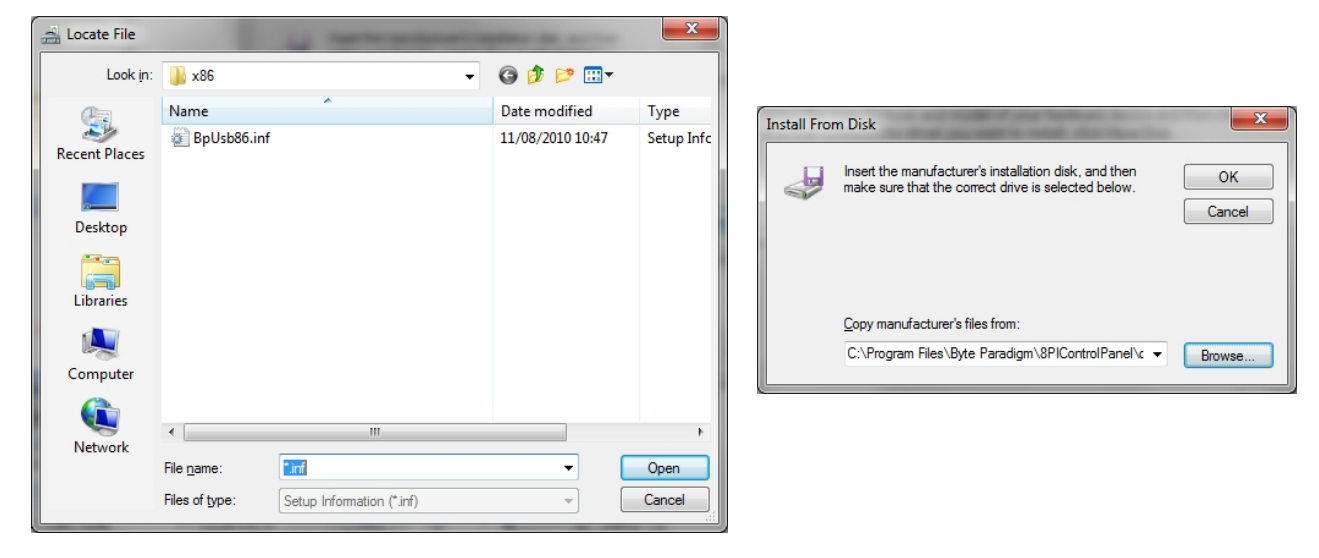

- Click on 'OK'.
- At the next screen, select the driver and click on 'Next'.

|            |                                                                                                    | ×                           |
|------------|----------------------------------------------------------------------------------------------------|-----------------------------|
| $\bigcirc$ | Update Driver Software - Storm Series                                                                                                    |                             |
|            | Select the device driver you want to install for this hardware<br>Select the manufacturer and model of your hardware device and the<br>disk that contains the driver you want to install, click Have Disk. | n click Next. If you have a |
|            | Model                                                                                                    |                             |
|            | Byte Paradigm USB x86 Driver                                                                                                    |                             |
|            | This driver is not digitally signed!     Tell me why driver signing is important                                                                                                    | <u>H</u> ave Disk           |
|            |                                                                                                    | Next Cancel                 |

- A warning appears. Click on 'Yes'.

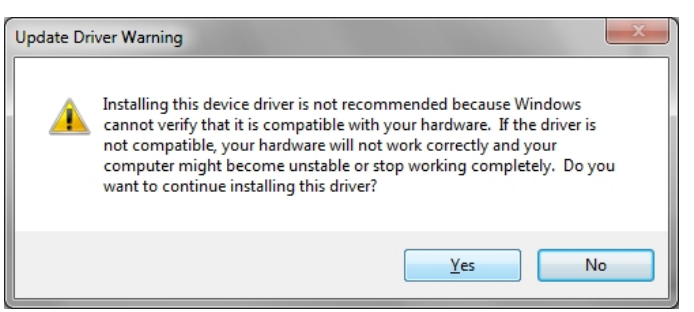

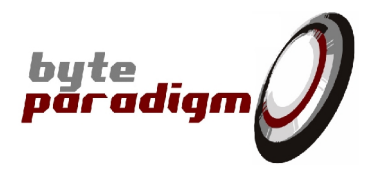

- Once the driver is installed, the following screen appears (case of 32 bit driver installed):

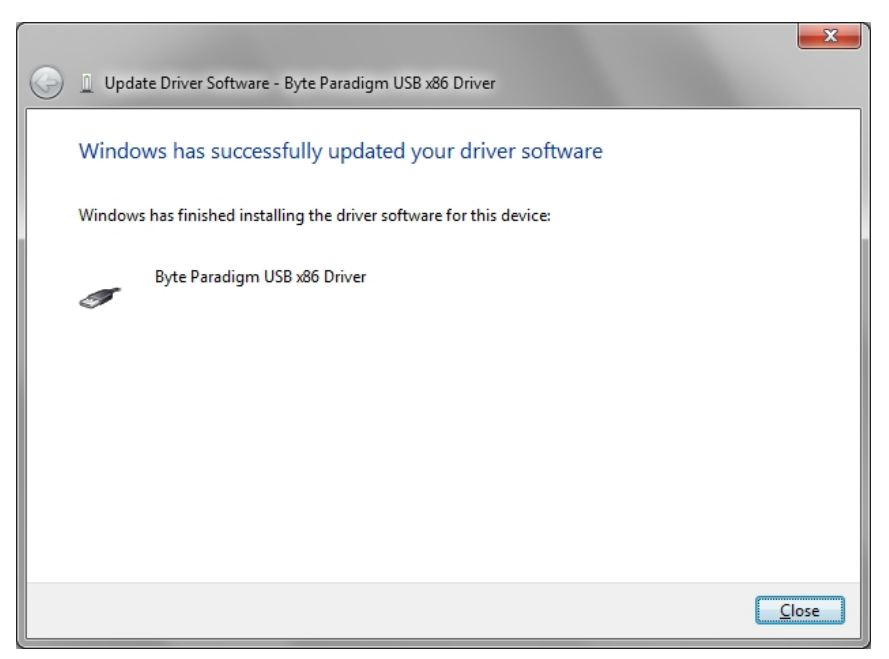

- The driver is now properly installed for LOG Storm device, as shown in the Device Manager.

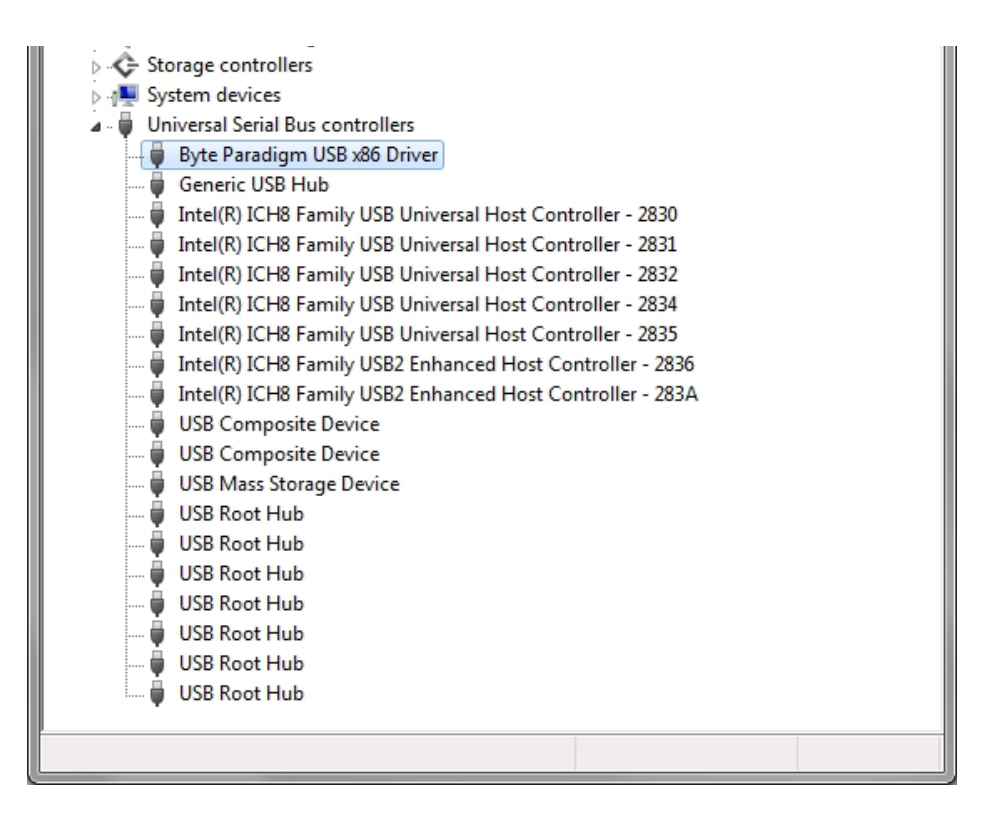

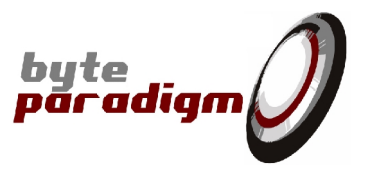

### 1.3.2.2 Installing driver in Windows XP

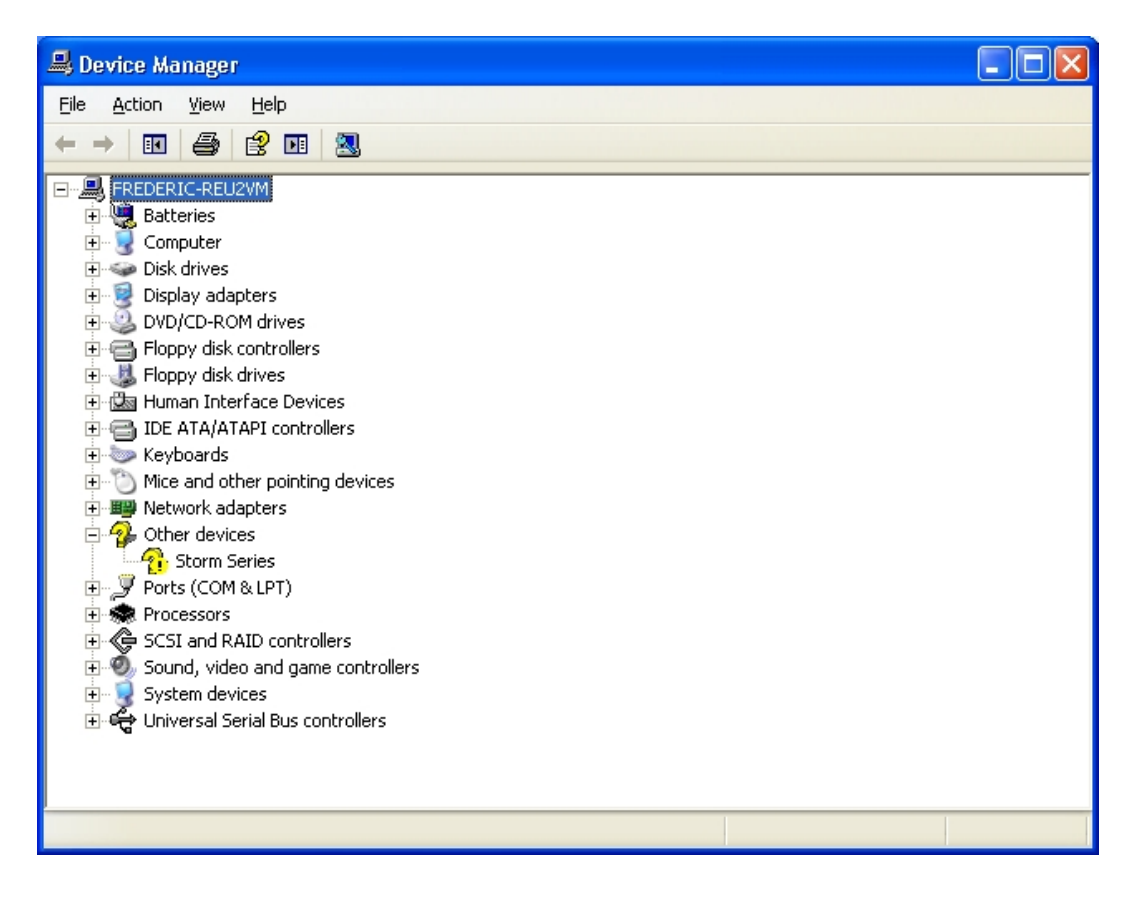

- Right click on 'Storm Series' and select 'Update Driver'.

| <ul> <li>Floppy disk controllers</li> <li>Floppy disk drives</li> <li>Floppy disk drives</li> <li>Floppy disk drives</li> <li>Floppy disk drives</li> <li>Keyboards</li> <li>Mice and other pointing devices</li> <li>Network adapters</li> <li>Other devices</li> <li>Ports (COM</li> <li>Sound, vide</li> <li>Scan for hardware changes</li> <li>System devi</li> <li>Properties</li> </ul> |                       |               |              |
|----------------------------------------------------------------------------------------------------|-----------------------|---------------|--------------|
| la:<br>St.                                                                                                    | skbar and<br>art Menu | User Accounts | VMware Loois |

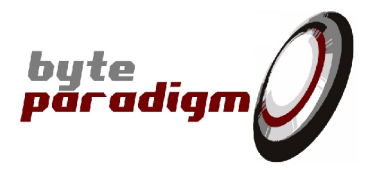

- Select 'Install from a list of specific location (Advanced)' and click on 'Next>'.

| Hardware Update Wizard |                                                                              |  |
|------------------------|------------------------------------------------------------------------------|--|
|                        | Welcome to the Hardware Update<br>Wizard                                     |  |
|                        | This wizard helps you install software for:                                  |  |
|                        | Storm Series                                                                 |  |
|                        | If your hardware came with an installation CD or floppy disk, insert it now. |  |
|                        | What do you want the wizard to do?                                           |  |
|                        | <ul> <li>Install the software automatically (Recommended)</li> </ul>         |  |
|                        | Install from a list or specific location (Advanced)                          |  |
|                        | Click Next to continue.                                                      |  |
|                        | < Back Next > Cancel                                                         |  |

#### - Click on 'Browse'.

| Hardware Update Wizard                                                                                                    |  |  |  |  |
|----------------------------------------------------------------------------------------------------|--|--|--|--|
| Please choose your search and installation options.                                                                                                    |  |  |  |  |
|                                                                                                    |  |  |  |  |
| Use the check boxes below to limit or expand the default search, which includes local<br>paths and removable media. The best driver found will be installed.   |  |  |  |  |
| Search removable media (floppy, CD-ROM)                                                                                                    |  |  |  |  |
| Include this location in the search:                                                                                                    |  |  |  |  |
| C:\Program Files\Byte Paradigm\SPIStormStudio\Dri 🚽 🛛 🛛 <u>Br</u> owse                                                                                         |  |  |  |  |
| O Don't search. I will choose the driver to install.                                                                                                    |  |  |  |  |
| Choose this option to select the device driver from a list. Windows does not guarantee that<br>the driver you choose will be the best match for your hardware. |  |  |  |  |
|                                                                                                    |  |  |  |  |
| < <u>B</u> ack <u>N</u> ext > Cancel                                                                                                    |  |  |  |  |

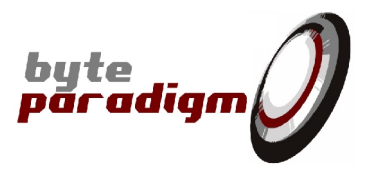

- In the browsing windows, select the driver location according to the OS used:
  - 32-bit operating system, the driver is located in: <Installation root>\LOGStormStudio\Drivers\x86
  - 64-bit operating system, the driver is located in: <Installation root>\LOGStormStudio\Drivers\x64

| Browse For Folder                                          |  |  |  |  |
|------------------------------------------------------------|--|--|--|--|
| Select the folder that contains drivers for your hardware. |  |  |  |  |
|                                                            |  |  |  |  |
| 🖃 🧰 Byte Paradigm 📃 🔼                                      |  |  |  |  |
| 🗉 🚞 8PIControlPanel                                        |  |  |  |  |
| 🖃 🚞 SPIStormStudio 📃                                       |  |  |  |  |
| 🗉 🧰 Bin                                                    |  |  |  |  |
| 🚞 Doc                                                      |  |  |  |  |
| 🖃 🧰 Drivers                                                |  |  |  |  |
| 🗀 x64                                                      |  |  |  |  |
| 🗀 x86                                                      |  |  |  |  |
| 🕀 🦳 CE Demote Tools                                        |  |  |  |  |
|                                                            |  |  |  |  |
| To view any subfolders, click a plus sign above.           |  |  |  |  |
| ······································                     |  |  |  |  |
| OK Cancel                                                  |  |  |  |  |
| OK Cancel                                                  |  |  |  |  |

- Click on 'Ok', then 'Next>'
- The driver is now properly installed for LOG Storm device, as shown in the Device Manager (case of a 32-bit OS).

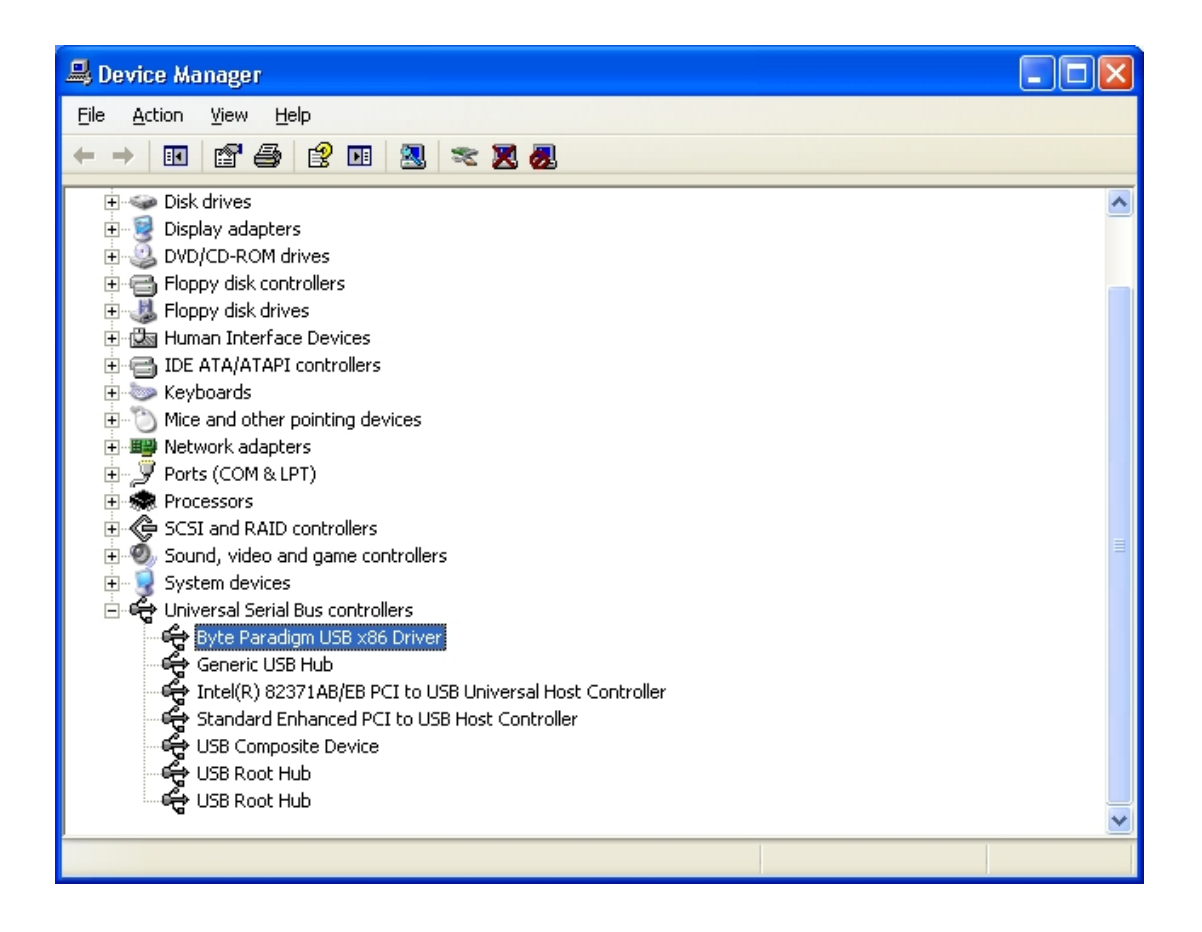

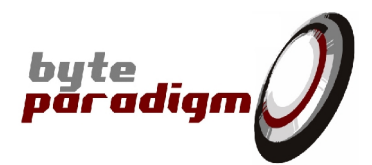

📗 Byte Paradigm

BPI Control Panel

BPI Exprom Erase

BPI Test Interface

LOG Storm Studio

MHz Install License from the 'Help' menu

LOG Storm Studio Software Installation Guide

## 1.4 Installing the License File

- Start LOG Storm Studio →
- In the LOG Storm Studio main window, click on the 'install license' button from the toolbar or select Help > Install license

| <u></u>                               |                    |          |        | 📄 doc<br>🍌 drivers       |         |
|---------------------------------------|--------------------|----------|--------|--------------------------|---------|
| Log Log Storm Studio                  | - BETA             |          |        | LOG Storm Studio 0.1.5   |         |
| File Search Tools                     | Windows Help       |          |        | 👩 🕼 Unirstall            |         |
| i 🐑 💕 🔒 🗐 .                           | 🛯 🕨 🔳 🗖 🔎 🗯 🛈      |          |        | 🅼 SPI Stor               |         |
| Logging                               | • ‡ ×              | Runs     |        | $\langle \rangle$        |         |
| Logging type                          | Number of triggers |          |        | $\langle \rangle$        |         |
| Number of triggers                    | 1 Triggers 🔻       | Output f |        | `                        |         |
| Clock source                          | Internal 🔹         | Rur      |        | Start LOG Storm Studio j | rom the |
| Clock division                        | 1                  |          |        | Windows Start Me         | nu      |
| Sampling frequency                    | 100 MHz            |          |        |                          |         |
| Split size                            | 1 MSamples •       |          |        | 1.4 Installe             | -       |
| Install License button on the toolbar |                    |          | ws H   | elp                      |         |
|                                       |                    |          |        | Install License          |         |
|                                       |                    |          | r of t | Check For Updates        | er      |
|                                       |                    |          | 4      | 🕽 Online Help            | F       |
|                                       |                    |          |        | i) About                 |         |

The 'License Manager' window opens.

| 🖉 License Manager  |                      |
|--------------------|----------------------|
| Installed licenses |                      |
| Serial Number      | License Key          |
|                    |                      |
|                    |                      |
|                    |                      |
|                    |                      |
|                    | Install License Done |
|                    | Install License Dor  |

- Click on 'Install License' button. A browser window opens.
- If you have not received your license file, please go to <u>http://www.byteparadigm.com/download-16.html</u> and follow the instructions about how to receive your license file.
- Select the received license file and click on 'Open'.
   The License Manager now lists the installed devices and the corresponding license strings.

| License Manager    |                                                                                                    |
|--------------------|----------------------------------------------------------------------------------------------------|
| Installed licenses |                                                                                                    |
| Serial Number      | License Key                                                                                                    |
| 04011003006        | 5E6C7A728EC6D84A049257FB459F6B9D3B0FF573D4C696A2B31DDF3D2B7DABDFE13119E659470F893BA3E75D750FF4E1D550BD613E4F40B359BA7A0119647FAF |
|                    | Install License Done                                                                                                    |

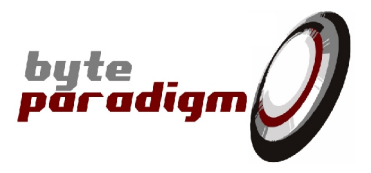

#### Please note:

- Each installed device is designated with its serial number, in the 'Serial Number' column of the License Manager.
- You can find the device serial number written on a label at the back of your LOG Storm device.
- You can install more than one device.
- When upgrading your version of LOG Storm Studio software, you need not to install the license file again.